# 会议室管理使用操作

## 1、进入平台

使用谷歌浏览器或者 360 极速浏览器, 输入 ehall. cdyyjszyxy.cn, 输入职工号, 密码(默认为身份证后六位), 登录平台。

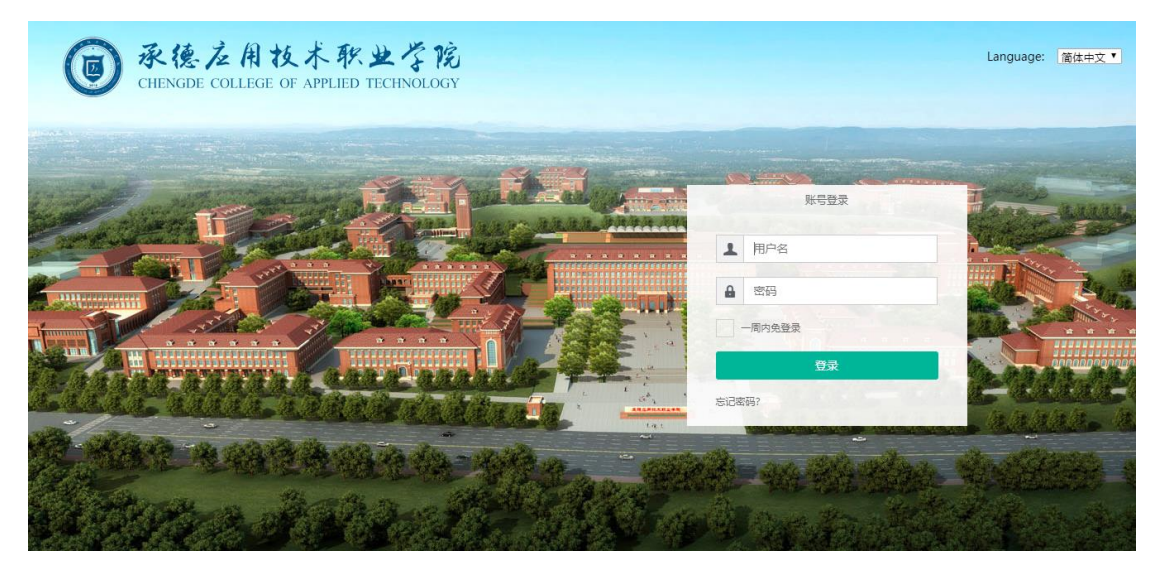

### 2、进入服务

在可用应用里找到"会议室预定",点击图标进入。

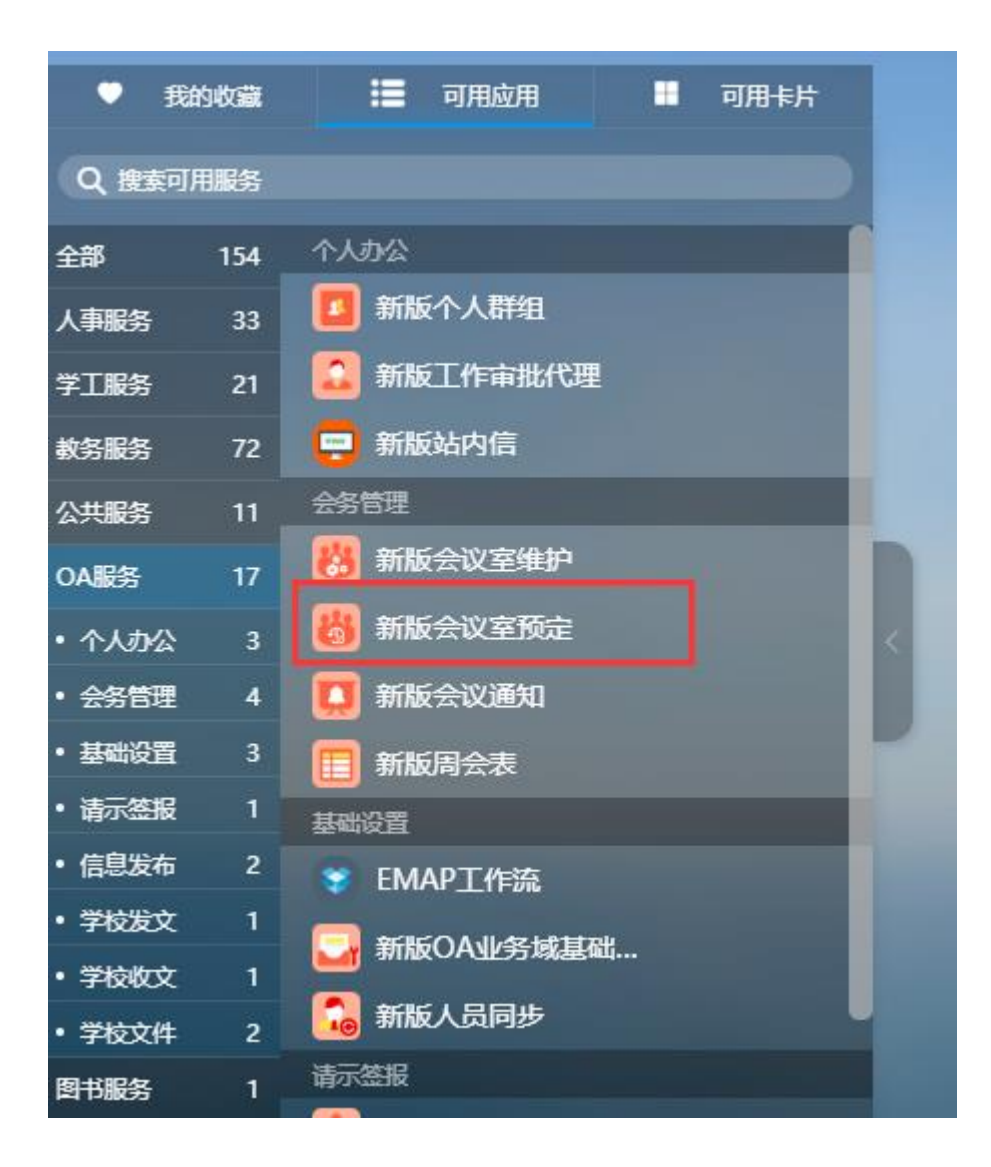

# 3、会议室预定

3.1 会议室预定流程

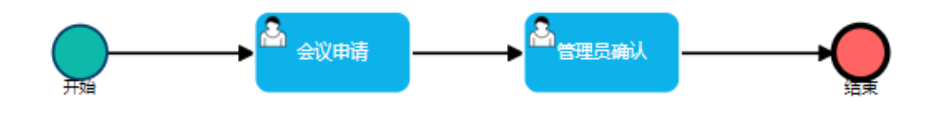

#### 3.2 会议室预定—教职工

预定申请

| 会议室预定申请    |            |            |            |            |            |            |             |
|------------|------------|------------|------------|------------|------------|------------|-------------|
| Q、请输入会议室名称 |            |            | 搜索         |            |            |            |             |
| < 本周 >     |            |            |            |            |            | 🔤 普通占用 📃   | 循环占用 📃 长期占用 |
| 会议室        | 星期一(05/25) | 星期二(05/26) | 星期三(05/27) | 星期四(05/28) | 星期五(05/29) | 星期六(05/30) | 星期日(05/31)  |
| 行政楼206会议室  |            |            |            | 申请         |            |            |             |

填写表单,选择开会时间,点击提交

| ③ ***^********************************* |                 |       | 会议室预定申请 | 会议服务 | 会议室预定审核 | 管理列表  | 设置 | <br>OA系统管理员 ▼ |
|-----------------------------------------|-----------------|-------|---------|------|---------|-------|----|---------------|
|                                         |                 | 会议室申  | 间       |      |         |       |    |               |
| 会议名称                                    |                 |       |         |      |         |       |    |               |
| 是否上一周安排                                 |                 | 会议主持人 |         |      |         |       |    |               |
| 申请人                                     | 应用管理平台管理员       | 申请部门  | 党政办公室   |      |         |       | •  |               |
| 主办部门                                    |                 | -     | -       |      |         |       |    |               |
| 联系人                                     |                 | 联系电话  |         |      |         |       |    |               |
| 参会领导                                    | □ 全体校领导         |       |         |      |         |       |    |               |
| 与会范围                                    |                 |       |         |      |         | 0/200 | 0  |               |
| 参会人数                                    |                 |       |         |      |         |       |    |               |
| 附件                                      | ≛批量上传           |       |         |      |         |       |    |               |
| 备注                                      |                 |       |         |      |         | 0/100 | 10 |               |
| 提交 暫存                                   | 暂存为草稿 查看校领导空闲时间 | ) 关闭  |         |      |         |       |    |               |

#### 3.3 管理员确认--会议室管理员

管理员收到'待办',进行处理。

| ● 杀徒左前敌木 | が.まなた 余 📮     |                                                  | Q 158 | 个多类型服务    |        | 0 1    |
|----------|---------------|--------------------------------------------------|-------|-----------|--------|--------|
|          | 默认桌面 新经       | 11199月 🕂 🔅                                       |       |           |        |        |
|          | 任务中心          |                                                  |       | 最近使用      |        |        |
|          | 旨 待办任务 3      | <b>测试会议</b><br>2020-05-26 15:00:28               |       | 👸 新版会议室预定 | 🌄 基本信息 | 学工服务 / |
|          | ✓ 已办任务 【 我发起的 | [困难补助]您有学生困难补助申请的侍审事宜,请及时<br>2020-05-11 11:26:17 |       | 😈 学生问卷调查  | 🧕 问卷调查 |        |
| 我的收藏     |               | test 货起请偿流程 tstsysys<br>2018-01-16 15:06:18      |       | 🐉 新版会议室维护 | 🕘 违纪处分 |        |
| 可用应用     |               | 宣君全部符办任务                                         |       | 🌀 学工队伍    | 🚺 奖学金  |        |
| 可用卡片     | 业务直通车         |                                                  |       |           |        |        |
|          | B书管理系统        |                                                  |       |           |        |        |

### 管理员确认,提交。

| ③ 张佐龙鼎花木称之气范 会议室预定      | 会议室預定申请 | 会议服务会议室预定审 | 液管理列表 话 | 置 …   | OA系统管理员 🔻 🚺 |  |  |  |  |
|-------------------------|---------|------------|---------|-------|-------------|--|--|--|--|
| 会议室预定审核                 |         |            |         |       |             |  |  |  |  |
| 得办会议 在办会议 办结会议 草稿 会议室预定 |         |            |         |       |             |  |  |  |  |
| Q、请给入标题 按查              | [高级搜索]  |            |         |       |             |  |  |  |  |
| 操作 标题                   |         | 当前环节       | 发送人     |       | 接收时间        |  |  |  |  |
| 処理 測试会议                 |         | 党政办审核      | 系统管理员   | 2020- | 05-26 15:00 |  |  |  |  |
|                         |         |            |         |       |             |  |  |  |  |

| D *#################################### | 会议室预定 |     |        |
|-----------------------------------------|-------|-----|--------|
|                                         | 附     | 件   | ≛批量上传  |
|                                         | 备     | 注   | 0/1000 |
|                                         | 部门领   | 导审核 |        |
|                                         | 办公室   | 室审批 |        |
|                                         | 校领导   | 导审核 |        |

#### 会议室信息

| 슜                                            | 议   | 室     | 行政橫206会议室  |   |   | 变更会议室 ┃添加会议室              |  |  |  |  |
|----------------------------------------------|-----|-------|------------|---|---|---------------------------|--|--|--|--|
| 日                                            |     | 期     | 2020-05-28 | 时 | 间 | 06 ▼ : 00 ▼ - 14 ▼ : 00 ▼ |  |  |  |  |
|                                              |     |       |            |   |   |                           |  |  |  |  |
| 处理部门:                                        | 党政法 | 党政办公室 |            |   |   |                           |  |  |  |  |
| 当前步骤:                                        | 党政办 | 党政力审核 |            |   |   |                           |  |  |  |  |
| 请选择下一步:                                      | 结束  |       |            |   |   |                           |  |  |  |  |
| 下一步办理人:                                      | 无   | 无     |            |   |   |                           |  |  |  |  |
| 提文         保存         流转记录         查看校领导空闲时间 |     |       |            |   |   |                           |  |  |  |  |

4、会议室维护

#### 管理员维护会议室信息。

保存

| 会议室维护                                   |                  |            |                       |        |            |              |               |    |        |       |
|-----------------------------------------|------------------|------------|-----------------------|--------|------------|--------------|---------------|----|--------|-------|
| <b>Q</b> , 请输入;                         | 会议室名称/核          | N          | 搜查                    | [高级搜索] |            |              |               |    |        |       |
| 新增                                      | 删除               | ż.         |                       |        |            |              |               |    | 自定义    | 星示列   |
|                                         | 操作               | 会议室名称      | 会议室地址                 | 容纳人数   | 所属部门       | 管理员          | 联系电话          | 排序 | 校区     | 長     |
|                                         | 编辑               | 行政楼206会议室  | 12号楼行政楼2楼西侧会议室        |        | 承德应用技术职业学院 | 12 杜仲泽       |               |    |        |       |
|                                         | 编辑               | 行政楼204会议室  | 12号楼行政楼2层东侧会议室        |        | 承德应用技术职业学院 | 12 杜仲泽       |               |    |        |       |
|                                         | 编辑               | 图书馆报告厅     | 1号楼图书馆一层              |        | 承德应用技术职业学院 | 1. 杜仲泽       |               |    |        |       |
|                                         | 编辑               | 行政楼304会议室  | 12号行政楼三层会议室           |        | 承德应用技术职业学院 | 1. 杜仲泽       |               |    |        |       |
| ▲ 4 4 4 4 4 4 4 4 4 4 4 4 4 4 4 4 4 4 4 | 1-4 总记录          | 数4 創練至 1 页 |                       |        |            |              |               |    | 每页显示 1 | > •   |
| *会议室名称                                  | 图书馆              | 报告厅        |                       |        |            |              |               |    |        | 1     |
| 会议室地址                                   | 图书馆              | ł          |                       | 1      | 容纳人数 570   | )            |               |    |        | 1     |
| 所属部门                                    | 财务与              | 资产管理处      |                       | -      | 管理员 目標     | - 目照鵬 - 选择   |               |    |        |       |
| 联系电话                                    |                  |            |                       | 1      | 排序 1       |              |               |    |        | 1     |
| 校区                                      | )= L <i>(</i> +) |            |                       | ,      | 会议室设备 🗸 拉  | 影仪 🗌 PAD 🗸 🛛 | 差売 ✔ 音响 □ 宣传册 |    |        |       |
| 会议室图片                                   |                  | 上<br>点击上传  | C-PPC/UURICC1714471_2 |        |            |              |               |    |        |       |
| 附件                                      | 上传               | (请上传附件)    |                       |        |            |              |               |    |        |       |
| 备注                                      |                  |            |                       |        |            |              |               |    |        | 0/133 |
| 是否启用                                    |                  |            |                       |        |            |              |               |    |        |       |
| 是否可预约                                   | . <u>.</u>       |            |                       |        |            |              |               |    |        |       |